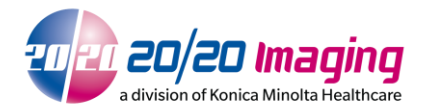

1. Open Microsoft Edge Browser

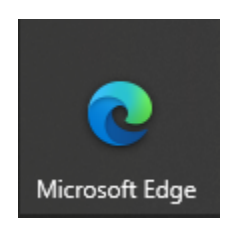

Enable 'Internet Explorer mode'
Open edge main Menu, (three dots on far top right)

|   |               |        |              | - |  | × |
|---|---------------|--------|--------------|---|--|---|
|   | ۲0            | ۲€     | Ē            | þ |  |   |
|   | New tab       |        | Ctrl+T       |   |  |   |
|   | New window    | Ctrl+N |              |   |  |   |
| F | New InPrivate |        | Ctrl+Shift+N |   |  |   |

#### Select settings

| ē | ] Reload in Internet Explorer mode |  |   |
|---|------------------------------------|--|---|
|   | More tools                         |  | > |
| ŝ | Settings                           |  |   |
| ? | Help and feedback                  |  | > |

Select 'Default Browser' on the left

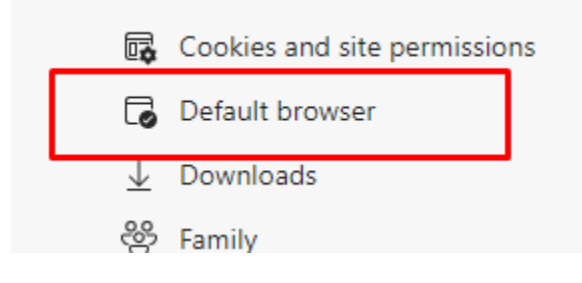

20/20 Imaging, a division of Konica Minolta Healthcare Americas, Inc. © 2017 Konica Minolta, Inc. All Right Reserved.

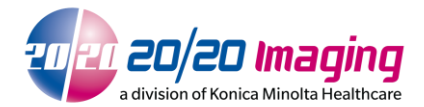

Select "ALLOW" from drop down 'Allow sites to be reloaded in Internet Explorer mode'

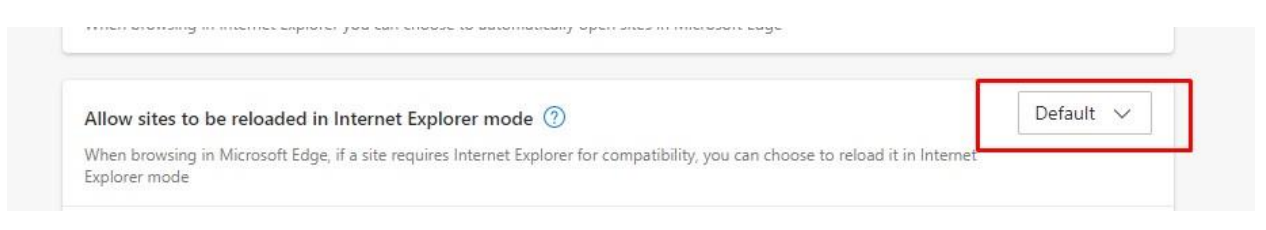

Select RESTART as promoted in the 'Allow sites to be reloaded in Internet Explorer mode'

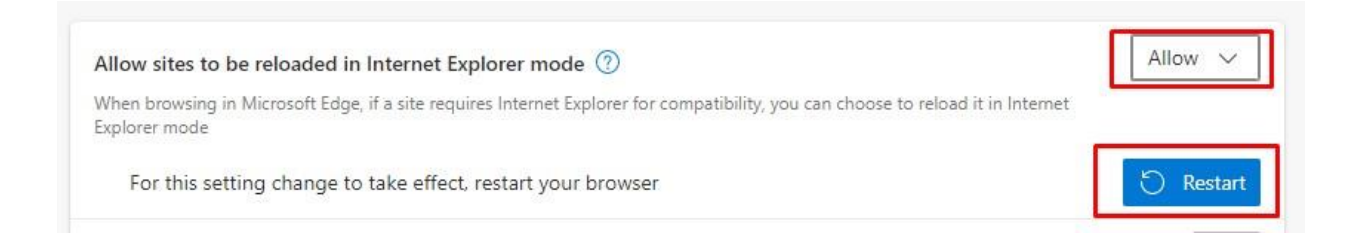

3. Add website to 'Internet Explorer mode'

Type the location of the Server in the Address bar:

(ie. http://OPAL\_QC/opalweb/login.aspx or http://IP Address/opalweb/login.aspx) and hit Enter Select "Reload tab in Internet Explorer mode" icon

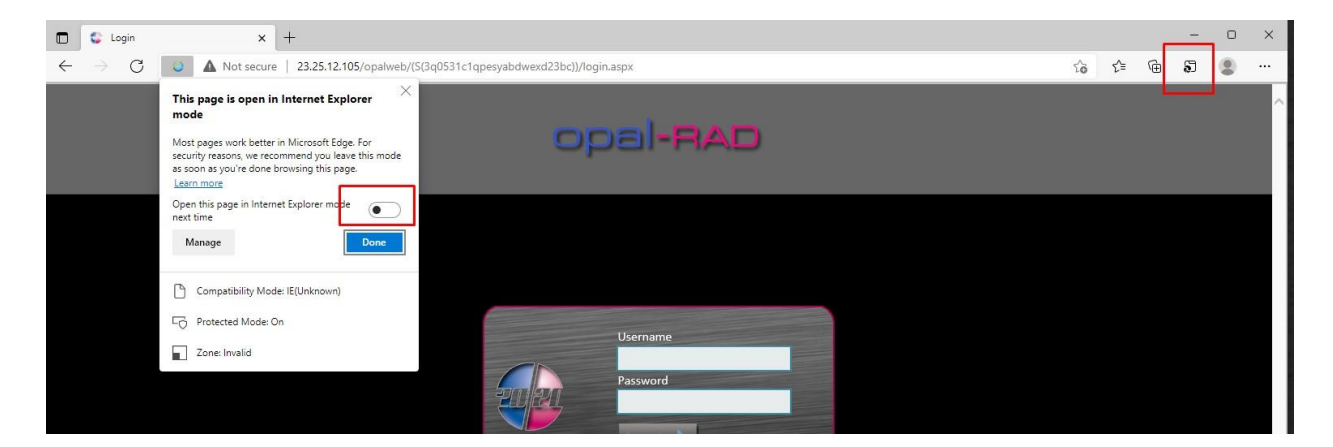

Select open this page in internet Explorer mode next time switch Click on done.

20/20 Imaging, a division of Konica Minolta Healthcare Americas, Inc. © 2017 Konica Minolta, Inc. All Right Reserved.

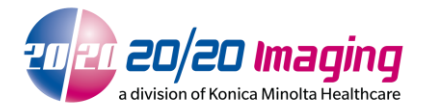

- 4. Add shortcut on desktop
  - a) Open the Edge main Menu, (three dots on far top right)
  - b) Hover on the "Apps" menu option.
  - c) Click on the pop-up option to "install this site as a web app".

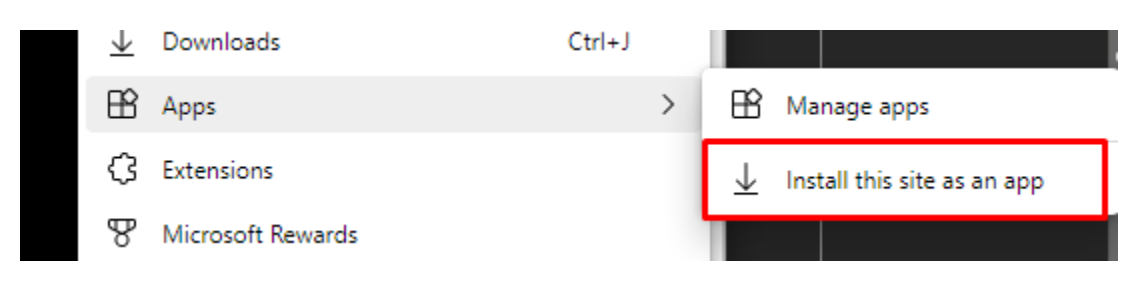

#### d) click on install

ь

| Install app |         |        |  |  |
|-------------|---------|--------|--|--|
| Login       |         |        |  |  |
| Edit        |         |        |  |  |
|             | Install | Cancel |  |  |

e) Tick the boxes for pinning the app to desktop, and, or start menu, (as icons). and click "Pin".

| ¢        | App installed<br>Publisher: 23.25.12.105                                                                                                    |    |  |  |
|----------|----------------------------------------------------------------------------------------------------|----|--|--|
|          | Login has been installed as an app<br>on your device and will safely run ir<br>its own window. Launch it from the<br>Start menu, Windows taskbar or yo<br>Desktop. | ur |  |  |
| Allow    | this app to                                                                                                    |    |  |  |
|          | Pin to taskbar                                                                                                    |    |  |  |
|          | Pin to Start                                                                                                    |    |  |  |
|          | Create Desktop shortcut                                                                                                    |    |  |  |
| <i>,</i> | Auto-start on device login                                                                                                    |    |  |  |
|          | Allow Don't allow                                                                                                    |    |  |  |

20/20 Imaging, a division of Konica Minolta Healthcare Americas, Inc. © 2017 Konica Minolta, Inc. All Right Reserved.

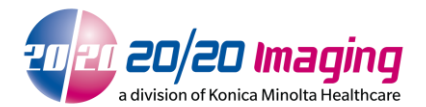

5. Login to Opal-RAD at the login screen

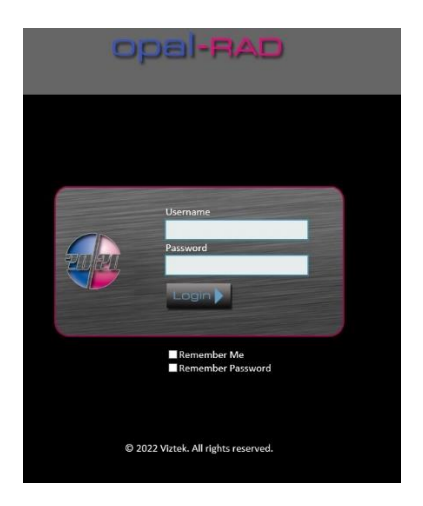

6. Install Viewer: Click 'Download Viewer – 2.x.x.x' near the top right, and allow it to install

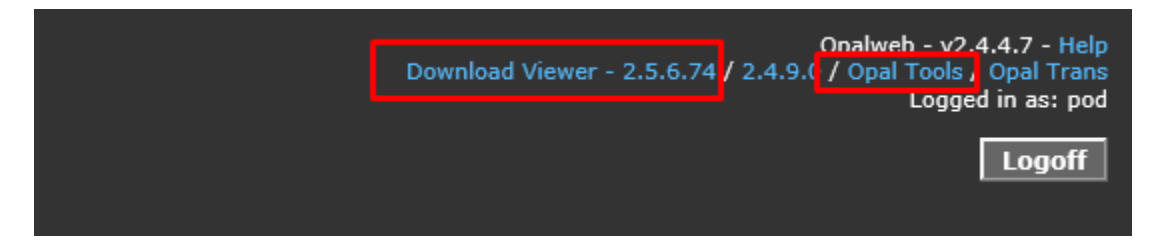

NOTE: It may automatically prompt to install the viewer, which you can use this method skipped the above step

Click 'Run' near the bottom of the screen and allow the viewer to install

7. Install Tools: (CD Burning & Import): Click 'Opal Tools' near the top right, and allow it to install

Click 'Run' near the bottom of the screen and allow the viewer to install

NOTE: After OpalViewer/Opal Tools are installed, you may be asked to allow 'OpalWebKicker'. This is necessary for viewing software to run correctly

Click 'Allow'. The session might log you off, this is normal. Simply log back in

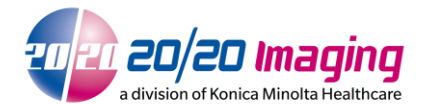

8. Please note Microsoft Edge only will allow 30 days for a site to load in INTERNET EXPLORER MODE currently. After the 30 days expire, you will need to add the site again via step 3 or you manually add in the Default web Browser settings.

| Internet Explorer mode pages                                                                                     |                              |                           | Add |
|----------------------------------------------------------------------------------------------------|------------------------------|---------------------------|-----|
| These pages will open in Internet Explorer mode for 30 days from the date you add the<br>Internet Explorer mode. | e page. You have 1 page that | 'll automatically open in |     |
| Page                                                                                                    | Date added                   | Expires                   |     |
| http://23.25.12.105/opalweb/(S(mphcw5yoykfhynqbqofj1tpr))/login.a                                                | 1/17/2022                    | 2/16/2022                 | ŵ   |

9. Your workstation setup is now complete

If you encounter any issues not addressed by this user guide, please contact technical support for additional assistance.